#### How to:

### 1)

If it is the first time you are using Zoom, you need to start by logging in correctly.

Do this by going to the link <u>http://aarhusuniversity.zoom.us/</u>. Here you will be met by the following page:

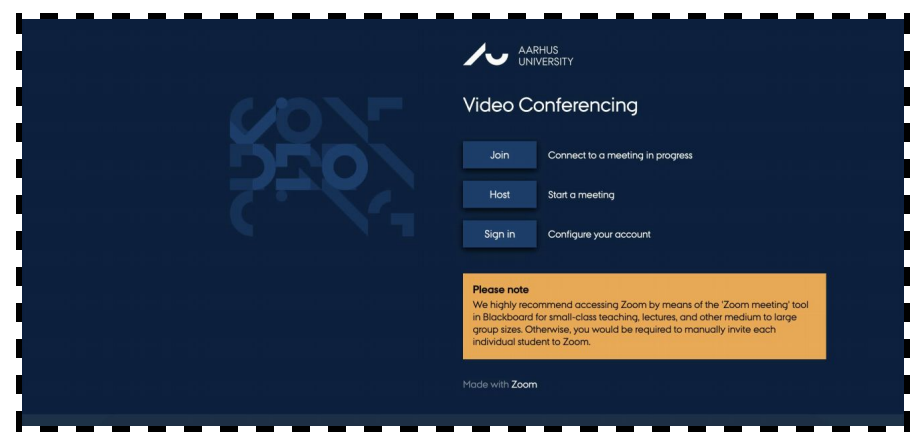

On this page you click **Sign in**, and you will now be asked to log in with WAYF (the same information that you use to log in to mit.au.dk and Blackboard).

### 2)

You can now go to your course in Blackboard. To access ZOOM via blackboard, you must add it to the menu in your course. To add a new "Tool Link" click the plus icon in the top left corner of the user interface.

|                                      |                 | My Institutio                                                                |
|--------------------------------------|-----------------|------------------------------------------------------------------------------|
| Test Course for Math                 | ilde Andersen - | au483177 🗍 Home Page                                                         |
| Content Area<br>Module Page          | I C             | Home Page 🚥                                                                  |
| Blank Page                           |                 | Add Course Module                                                            |
| Tool Link<br>Web Link<br>Course Link |                 | My Appoincements                                                             |
| Subheader                            |                 |                                                                              |
| Divider                              |                 | No Course or Organisation Announcements have been posted in the last 7 days. |
| Groups                               | 000             |                                                                              |
| Mail                                 | 000             | more announcements                                                           |
| Calendar                             | 000             |                                                                              |
|                                      |                 |                                                                              |

#### 3)

Select "Zoom meeting" in the menu. Name the link, e.g. "Room for Exam" and check the box next to "Available to Users".

Next, click "Submit".

|                          |                    |               | My Institution                                                  | Courses Community |
|--------------------------|--------------------|---------------|-----------------------------------------------------------------|-------------------|
| est Course for Me        | athilde Andersen - | au483177 🔲    | Home Page                                                       |                   |
|                          | 1 <i>C</i>         |               |                                                                 |                   |
| dd Tool Link             |                    |               |                                                                 |                   |
| Name:                    | Online møder       |               |                                                                 |                   |
| pe:                      | Zoom meeting       | \$            |                                                                 |                   |
| Available to Use         | rs                 |               |                                                                 |                   |
|                          |                    | Cancel Submit | amente                                                          | Needs Attention   |
| Literature 🗉             | 000                |               |                                                                 |                   |
| Assignments              | 000                | No Course or  | Organisation Announcements have been posted in the last 7 days. |                   |
| Crowne                   | 000                |               | - y                                                             | + My Tasks        |
| Gloups                   | 000                |               | more announcements                                              |                   |
| Mail                     |                    |               |                                                                 | + Alerts          |
| Mail<br>Calendar         | 000                |               |                                                                 |                   |
| Mail<br>Calendar<br>Help | 000                | + What's Ne   | W                                                               |                   |

#### 4)

The link to Zoom with the specific given name will then appear at the bottom of your left-hand menu in the Blackboard course. When you click on the link, you will be redirected to Zoom's own user interface.

| / Dia                                                 | ickbo       | ard.au.dk                                           | My Institution        | Courses   | Community  | Content Collection | AU Library          |
|-------------------------------------------------------|-------------|-----------------------------------------------------|-----------------------|-----------|------------|--------------------|---------------------|
| F19 - Ubiquitous internet                             | - Hold - [1 | 45184U005]                                          |                       |           |            |                    | (e)<br>(e)          |
| Ð 11 á                                                | а 🛛         | Success: Literature is deleted from the course menu |                       |           |            |                    |                     |
| F19 - Ubiquitous<br>internet - Hold -<br>[145184U005] |             | Home Page 🚥                                         |                       |           |            |                    |                     |
| Home Page                                             | 000         |                                                     |                       |           |            |                    |                     |
| Lesson Plan 🗉                                         | 000         | Add Course Module                                   |                       |           |            |                    | Custo               |
| Course Blog                                           | 000         |                                                     |                       |           |            |                    |                     |
| Groups                                                | 000         |                                                     |                       |           |            |                    |                     |
| Calendar                                              | 000         | My Announcements                                    |                       |           | - Needs At | tention            |                     |
|                                                       | 000         | No Course or Organisation Announcen                 | nents have been poste | ed in the |            | Edit No            | tification Settings |
| Mail                                                  | 000         | last 7 days                                         |                       |           |            | No Notificat       | ione                |
| List of Participants                                  | 000         |                                                     |                       |           |            | No Notytun         | 1071.5              |
| Course Evaluation                                     | 000         |                                                     | more announce         | ements    |            | Lo                 | ist Updated: 18 Ma  |
| Help                                                  | 000         |                                                     |                       |           |            |                    |                     |
| Online Møder                                          | 000         | - What's New                                        |                       |           |            |                    | _                   |

#### 5)

To schedule a meeting click on "Schedule a New Meeting".

| All My 20011 Meet | ingentecordings Concepte a rear meeting   |
|-------------------|-------------------------------------------|
| Cloud Recordings  | View AU guidelines and support material 🖳 |
|                   |                                           |
|                   |                                           |
|                   |                                           |

### 6)

You will then have a number of options for setting up the room. Please state the topic/title under **Topic** and date and time under **When**. The meeting should **not** be held as a "Recurring Meeting".

| Course Meetings > Schedu | ale a Meeting                  |  |
|--------------------------|--------------------------------|--|
| Торіс                    | Eksamen                        |  |
| Description (Optional)   | Enter your meeting description |  |
| When                     | 05/05/2020 📋 8:00 V AM V       |  |
| Duration                 | 10 v hr 0 v min                |  |
| Time Zone                | GMT+02:00 Copenhagen           |  |

#### Remember to Enable Waiting Room

The personal meeting-ID may **not** be used, and meetings may **not** be recorded.

| Registration      | Required                                                                                                    |
|-------------------|----------------------------------------------------------------------------------------------------|
| Video             | Host                                                                                                    |
| Audio             | 💮 Telephone 💿 Computer Audio 💮 Both 🔺                                                                                                    |
| Meeting Options   | <ul> <li>Require meeting password</li> <li>Enable join before host</li> <li>Mute participants upon entry</li> <li>Use Personal Meeting ID 8033087085</li> <li>Enable waiting room</li> <li>Only authenticated users can join</li> <li>Record the meeting automatically on the local computer</li> </ul> |
| Alternative Hosts | Example: john@company.com, peter@school.edu                                                                                                    |

### 7)

Next, click '**Save**'. You will then be redirected to a window where you can get an overview of the room, that you just create. Beneath the **Invite Attendees** icon, you will find the link that should be shared with UVAEKA, who will make sure that it will be made available to students and co-examiners in the Digital Exam system. If you are performing a test, just share the link with the relevant parties.

| Invite Attendees | Join URL: https://aarhusuniversity.zoom.us/j/67880095274 |
|------------------|----------------------------------------------------------|
|                  |                                                          |

You can always find the link again, by finding **Meetings** in the Zoom menu. Here you will get an overview of all the scheduled meetings. When you on the relevant meeting, the link to that meeting will appear.

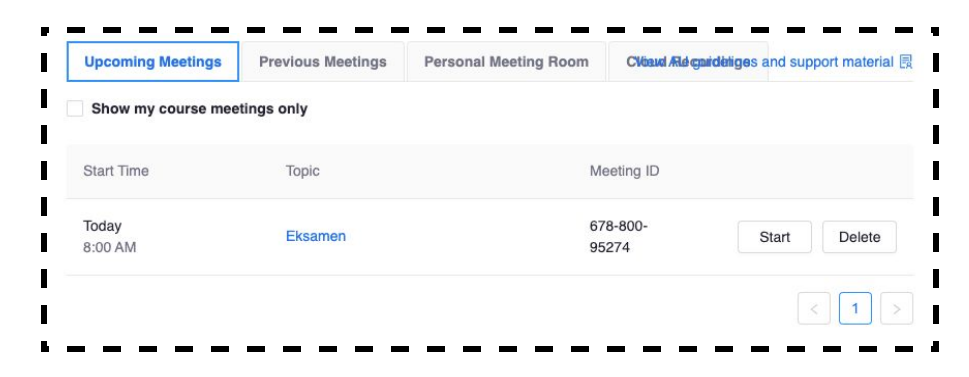